## **BROWSE THE WEB USING INPRIVATE BROWSING**

InPrivate Browsing in Windows Edge enables you to surf the web without leaving a trail in your browser. This helps prevent others using your computer from seeing what sites you visited and what you looked at on the web. When you start InPrivate Browsing, Windows Edge opens a new browser window. The protection that is provided is in effect only during the time that you use that window. You can open as many tabs as you want in that window, and they're all protected. However, if you open another browser window, that window isn't protected by InPrivate Browsing. While you're surfing the web using InPrivate Browsing, Windows Edge stores some information like cookies and temporary Internet files so that the web pages you visit work correctly. However, at the end of your InPrivate Browsing session, this information is discarded.

Here's how to start InPrivate Browsing in Edge:

- 1. Open Windows Edge. The window that opens is not protected by InPrivate Browsing.
- 2. Click the More button (the three horizontal dots in the upper right corner).
- 3. Click on *New InPrivate window*.
- 4. On the next screen, type the name of the website you wish to browse in private.
- 5. When you arrive at that website, note that the word "inprivate" will appear in the upper left corner of the screen. Navigate the web as usual in this window.